### **Creating the CJA 20 Voucher**

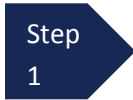

After logging into eVoucher, click on the appointment in the **Appointments List** on the **Home** page.

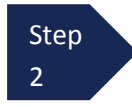

After clicking on the appointment, select the **Create** link in the CJA-20 box in the **Create New Voucher** column on the left-hand side of the screen.

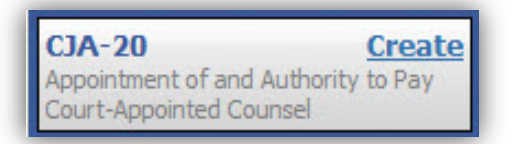

After clicking this link, the **Basic Info** page opens, which displays the case and attorney information.

| ef.: Jebediah Branson           | 1. CIR/DIST/DIV.CODE            | 2. PERSON REPRESENTED                                       |                                         | VOUCHER NUMBER            |
|---------------------------------|---------------------------------|-------------------------------------------------------------|-----------------------------------------|---------------------------|
|                                 | 0101                            | Jebediah Branson                                            |                                         |                           |
| K LO CM/ECF                     | 3. MAG. DKT/DEF.NUMBER          | 4. DIST. DKT/DEF.NUMBER<br>1:14-CR-08805-1-AA               | 5. APPEALS. DKT/DEF.NUMBER              | 6. OTHER. DKT/DEF.NUMBER  |
| ucher #:                        | 7. IN CASE/MATTER OF(Case Name) | 8. PAYMENT CATEGORY                                         | 9. TYPE PERSON REPRESENTED              | 10. REPRESENTATION TYPE   |
| art Date: 6/11/2014             | USA v. Branson                  | Felony (including pre-trial diversion<br>of alleged felony) | Adult Defendant                         | Criminal Case             |
| d Date: 6/11/2014               | 11. OFFENSE(S) CHARGED          |                                                             |                                         |                           |
| Services: \$0.00 👻              | 12 ATTORNEY'S NAME ANDMAILING   | GADDRESS                                                    | 13 COURT ORDER                          |                           |
|                                 | Andrew Anders - Bar Number: 123 | 345                                                         | A Associate CC                          | o-Counsel                 |
|                                 | 110 Main Street                 |                                                             | F Subs for Federal Defender V O A       | ppointing Counsel         |
| Expenses: \$0.00                | San Antonio TX 78210            |                                                             | P Subs for Panel Attorney R St          | ibs for Retained Attorney |
|                                 | Phone: 210-833-5623             |                                                             | ¥ Standby Counsel                       |                           |
|                                 |                                 |                                                             |                                         |                           |
| eports                          |                                 |                                                             | Prior Attorney's Name                   |                           |
| efendant Detail Budget Report   |                                 |                                                             | Signature of Presiding Judge or By Orde | r of the Court            |
| etail budget info for defendant | 14 LAW FIRM NAME AND MAILING A  | DDPFSS                                                      | Albert Albertson                        |                           |
|                                 |                                 |                                                             | Date of Order Nunc Pro Tur<br>2/2/2014  | ic Date                   |
| orm CJA20                       |                                 |                                                             | Benerative VES ANO                      |                           |
| ofondant Summary Rudget Deport  |                                 | λ.                                                          | Repayment 125 Q 110                     |                           |
| otals only of budget info for   | -                               |                                                             |                                         |                           |
| lefendant                       | Payment Info                    |                                                             |                                         |                           |
|                                 | Preferred Payee Andrew Ande     |                                                             |                                         |                           |
|                                 | Andrew Anders                   |                                                             |                                         |                           |
|                                 | SSN/EIN:***-**-                 | 6789                                                        |                                         |                           |
|                                 | 123 Legal Blvd. S               | outh                                                        |                                         |                           |
|                                 | Any Iown, DC<br>12345 - USA     |                                                             |                                         |                           |
|                                 | Phone: 888-555-                 | 4000                                                        |                                         |                           |
|                                 | Fax: 888-555-40                 | 01                                                          |                                         |                           |

The Tab Headings at the top of the screen and the progress bar at the bottom of the screen can be used to navigate through the various screens where you can enter services, expenses, dates of service, and upload supporting documents.

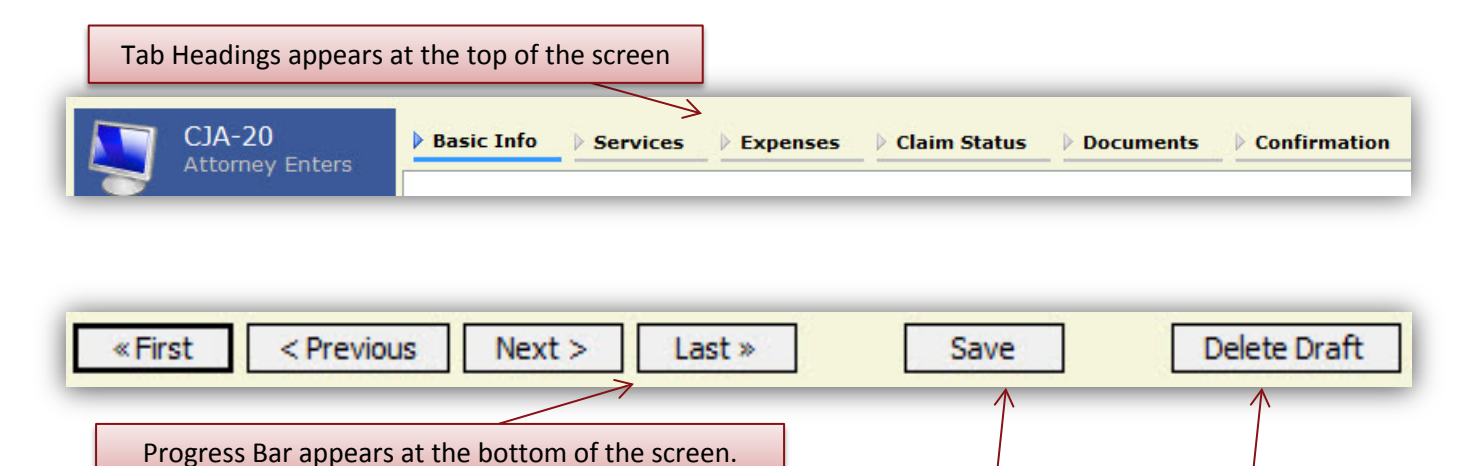

#### Important Reminders

- The user should click **Save** frequently to avoid data loss. There is no autosave option in eVoucher.
- At any time prior to submitting the voucher, the user may delete the voucher by clicking **Delete Draft**.
- The user may navigate using the Tab Headings or Progress bar.

## **Entering Time**

Time entries for work performed are entered under the **Services** tab. Both in-court and out-of-court time is recorded on this screen.

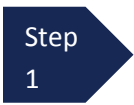

Click the **Services** tab or click the **Next** option located on the progress bar from the **Basic Info** screen to enter time for work performed.

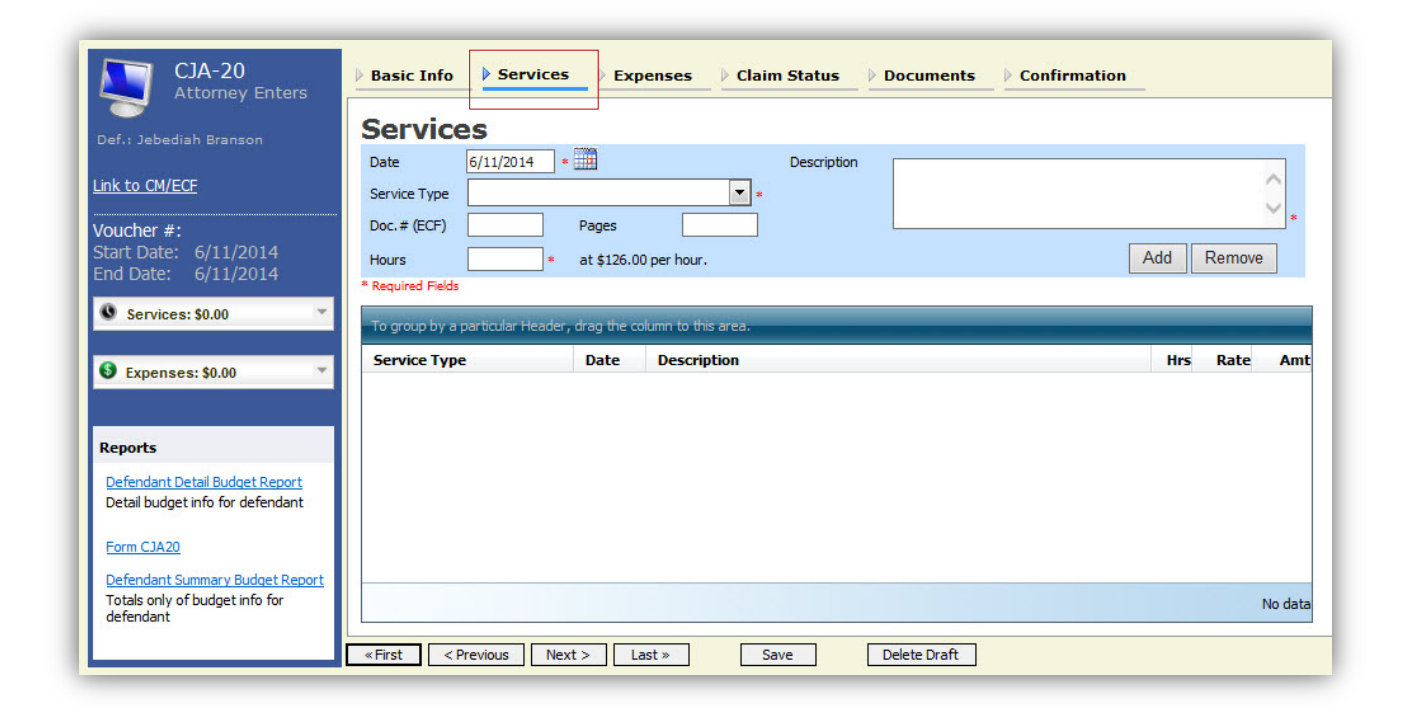

Step 2 Enter the date of the service. The default date is always the current date. You may type in the date or click the calendar icon to select a date from the pop-up calendar. eVoucher will automatically select the correct hourly rate for the date selected.

| Date             | 6/1 | 1/2 | 014 | *  | Ĩ  |        |    |    |    |
|------------------|-----|-----|-----|----|----|--------|----|----|----|
| Gervice Type     |     | •   |     |    | Ju | ne 201 | 4  |    |    |
| Doc. # (ECF)     |     | ×   | Su  | Мо | Tu | We     | Th | Fr | Sa |
| Hours            | П   | *   | 1   | 2  | 3  | 4      | 5  | 6  | 7  |
| Described Stalds | 4   | *   | 8   | 9  | 10 | 11     | 12 | 13 | 14 |
| Required Helds   |     | *   | 15  | 16 | 17 | 18     | 19 | 20 | 21 |
| To group by a    | par | *   | 22  | 23 | 24 | 25     | 26 | 27 | 28 |
| <u> </u>         |     | *   | 29  | 30 | 1  | 2      | 3  | 4  | 5  |
| Service Type     |     | *   | 6   | 7  | 8  | 9      | 10 | 11 | 12 |

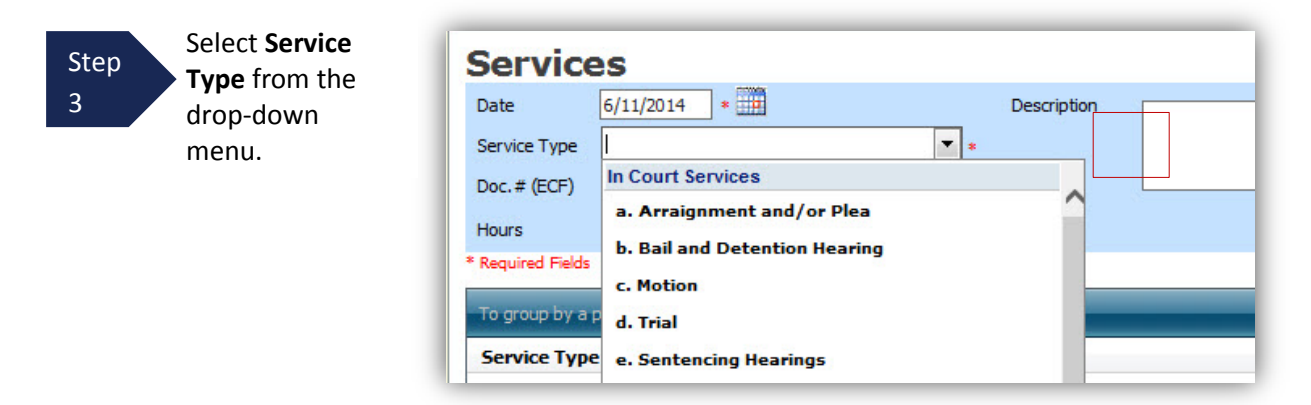

**Note**: You may add time in any order. Once all of your time is entered, you can sort your entries by service type, date, description, or number of hours.

Step 4 Enter the number of hours for the service performed in tenths of an hour, and add a description for the service performed in the description box. Once you have added the hours and supplied a description, click **Add**.

| Date 6/11/         | 2014 *                      | Description | First appearance and      |
|--------------------|-----------------------------|-------------|---------------------------|
| Service Type a Arr |                             |             |                           |
| bervice rype       | aignment and/or Plea        |             | arraignment of Defendant. |
| Doc.# (ECF)        | Pages                       |             |                           |
| Hours              | 0.5 * at \$126.00 per hour. |             | Add Remove                |

The entry will be added to the voucher and appear at the bottom of the Service Type section. If you need to delete an entry, select the service entry, and click **Remove**.

| Pages * at \$126.00 | per hour.                                     | Add                                                                                                    | Remove                                                                                                  | *                                                                                                    |
|---------------------|-----------------------------------------------|----------------------------------------------------------------------------------------------------|----------------------------------------------------------------------------------------------------|----------------------------------------------------------------------------------------------------|
| Pages * at \$126.00 | per hour.                                     | Add                                                                                                    | Remove                                                                                                  | *                                                                                                    |
| * at \$126.00       | per hour.                                     | Add                                                                                                    | Remove                                                                                                  |                                                                                                    |
| * at \$126.00       | per hour.                                     | Add                                                                                                    | Remove                                                                                                  |                                                                                                    |
|                     |                                               |                                                                                                    |                                                                                                    |                                                                                                    |
|                     |                                               |                                                                                                    |                                                                                                    |                                                                                                    |
| Date                | Description                                   | Hrs                                                                                                    | Rate                                                                                                    | Ап                                                                                                    |
| 06/11/2014          | First appearance and arraignment of Defendant | 0.5                                                                                                    | 126.0000                                                                                                | 63                                                                                                    |
|                     |                                               |                                                                                                    | Dage 1 of 1 (                                                                                           | 1 :+                                                                                                    |
|                     | Header, drag the col<br>Date<br>06/11/2014    | Header, drag the column to this area.           Date         Description           06/11/2014         First appearance and arraignment of Defendant | Date     Description     Hrs       06/11/2014     First appearance and arraignment of Defendant     0.5 | Date     Description     Hrs     Rate       06/11/2014     First appearance and arraignment of Defendant     0.5     126.0000 |

Step 5

Click **Save** after you have entered all of your service entries. <u>Important</u>: eVoucher does not autosave, so attorneys should click save frequently to prevent entries from being lost.

## **Entering Expenses**

All expense entries are entered through the **Expenses** tab.

Step 1

Click the **Expenses** tab or click the **Next** option located on the progress bar from the Services screen to enter expenses incurred during the course of a representation.

| Date                          | 6/12/2            | 014 *       |                     |            | Description | n |    |       |        | ~ |
|-------------------------------|-------------------|-------------|---------------------|------------|-------------|---|----|-------|--------|---|
| Expense Type                  | •<                |             |                     | *          |             |   |    |       |        | ~ |
| Miles                         |                   | a           | t \$0.5600 per mile |            |             | 2 |    |       |        | * |
| Amount                        |                   |             |                     |            |             |   | Ac | ld    | Remove | e |
|                               |                   |             |                     |            |             |   |    |       |        |   |
| Required Field                | 5                 |             |                     |            |             |   |    |       |        |   |
| Required Field                | s<br>a narticular | r Header, d | rag the column to   | this area. |             |   |    |       |        |   |
| Required Field<br>To group by | s<br>a particular | r Header, d | Irag the column to  | this area. |             | _ |    | pa:1- | P.L    |   |

Step 2 Enter the date and select the **Expense Type** from the drop-down menu.

| Date              | 6/12/2014 *                          |
|-------------------|--------------------------------------|
| Expense Type      | · *                                  |
| Miles             | Travel Miles                         |
| Amount            | Travel Misc.                         |
| * Required Fields | Fax                                  |
| To group by a pa  | Long Distance Charges<br>Photocopies |
| Expense Type      | Postage                              |
|                   | Other Expenses                       |
|                   |                                      |

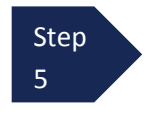

If the Travel Miles expense type is chosen, enter the round trip mileage. eVoucher will supply the correct mileage rate based on the date entered. For other expenses, enter the total cost of the expense in the **Amount** field.

Step 6

Enter a description, and click **Add.** Click the **Save** button after you have entered all of your expenses. <u>Important:</u> eVoucher does not autosave, so attorneys should click save frequently to prevent entries from being lost.

| Date 6                                                      | 5/12/2014               | *                         |                        | Descript | tion | Travel to and from | Court |   |      |        | ~   |
|-------------------------------------------------------------|-------------------------|---------------------------|------------------------|----------|------|--------------------|-------|---|------|--------|-----|
| Expense Type                                                | Travel Miles            |                           | *                      |          |      |                    |       |   |      |        |     |
| Miles                                                       | 20 *                    | at \$0.5600 (             | per mile.              | L        |      | _                  |       |   |      |        | *   |
| Amount                                                      |                         |                           |                        |          |      |                    |       | A | bb   | Remove | e   |
|                                                             |                         |                           |                        |          |      |                    |       |   |      |        |     |
| Required Fields                                             |                         |                           |                        |          |      |                    |       |   |      |        |     |
| Required Fields                                             |                         |                           |                        |          |      |                    |       |   |      |        | _   |
| Required Fields<br>To group by a par                        | rticular Header         | , drag the col            | umn to this a          | ea.      | _    |                    | _     |   |      | _      |     |
| Required Fields<br>To group by a par<br>Expense Type        | rticular Header<br>Date | , drag the col<br>Descrip | umn to this ar<br>tion | ea.      |      | _                  | _     |   | Mile | Rate   | Amt |
| Required Fields<br>To group by a par<br>Expense Type        | rticular Header<br>Date | , drag the col<br>Descrip | umn to this ar<br>tion | ea.      |      |                    | -     |   | Mile | Rate   | Am  |
| Required Fields<br>To group by a pai<br><b>Expense Type</b> | rticular Header<br>Date | , drag the col<br>Descrip | umn to this ar<br>tion | ea.      |      | -                  | _     |   | Mile | Rate   | Amt |
| Required Fields<br>To group by a par<br>Expense Type        | rticular Header<br>Date | , drag the col<br>Descrip | umn to this ar<br>tion | ea.      |      | -                  |       |   | Mile | Rate   | Amt |
| Required Fields<br>To group by a pai<br><b>Expense Type</b> | rticular Header<br>Date | , drag the col<br>Descrip | umn to this ar         | ea.      |      |                    | -     |   | Mile | Rate   | Amt |

The entry will be added to the voucher, and will appear at the bottom of the Expense section. If you need to remove the entry, select the entry and click **Remove**.

| Date 6/12                                                                       | /2014 *                            | 1                                                                             | Description |   |     |                | ~                     |              |
|---------------------------------------------------------------------------------|------------------------------------|-------------------------------------------------------------------------------|-------------|---|-----|----------------|-----------------------|--------------|
| Expense Type                                                                    |                                    | *                                                                             |             |   |     |                |                       |              |
| Miles                                                                           | * at                               | \$0.5600 per mile.                                                            |             |   | (e) |                |                       | -1           |
| Amount                                                                          |                                    |                                                                               |             |   | A   | dd F           | Remove                | 1            |
|                                                                                 |                                    |                                                                               |             |   |     |                |                       |              |
| Required Fields                                                                 |                                    |                                                                               |             |   |     |                |                       | 1            |
| Required Fields                                                                 |                                    |                                                                               |             |   |     |                |                       | 1            |
| Required Fields<br>To group by a particu                                        | lar Header, dr                     | ag the column to this area.                                                   |             |   |     |                |                       | J            |
| Required Fields<br>To group by a particu<br>Expense Type                        | lar Header, dr<br>Date             | ag the column to this area.<br><b>Description</b>                             | _           | _ |     | Mile           | Rate                  | Amt          |
| Required Fields<br>To group by a particu<br>Expense Type<br>ravel Miles         | lar Header, dr<br>Date<br>06/12/20 | ag the column to this area.<br><b>Description</b><br>Travel to and from Court |             |   |     | Mile<br>20     | <b>Rate</b><br>0.5600 | Amt<br>11.20 |
| Required Fields<br>To group by a particu<br><b>Expense Type</b><br>'ravel Miles | lar Header, dr<br>Date<br>06/12/20 | ag the column to this area.<br><b>Description</b><br>Travel to and from Court |             | - |     | Mile<br>20     | <b>Rate</b><br>0.5600 | Amt<br>11.20 |
| Required Fields<br>To group by a particu<br><b>Expense Type</b><br>'ravel Miles | lar Header, dr<br>Date<br>06/12/20 | ag the column to this area.<br><b>Description</b><br>Travel to and from Court | _           | - |     | Mile<br>20     | <b>Rate</b><br>0.5600 | Amt<br>11.20 |
| Required Fields<br>To group by a particu<br><b>Expense Type</b><br>Travel Miles | lar Header, dr<br>Date<br>06/12/20 | ag the column to this area.<br><b>Description</b><br>Travel to and from Court | _           |   |     | <b>Mile</b> 20 | <b>Rate</b><br>0.5600 | Amt<br>11.20 |
| Required Fields<br>To group by a particu<br>Expense Type<br>Travel Miles        | lar Header, dr<br>Date<br>06/12/20 | ag the column to this area.<br><b>Description</b><br>Travel to and from Court | _           |   |     | Mile<br>20     | Rate<br>0.5600        | Amt<br>11.20 |

#### **Claim Status**

After you have entered all of your time and expenses for the representation, you need to move to the **Claim Status** screen before submitting the voucher to the Court for payment.

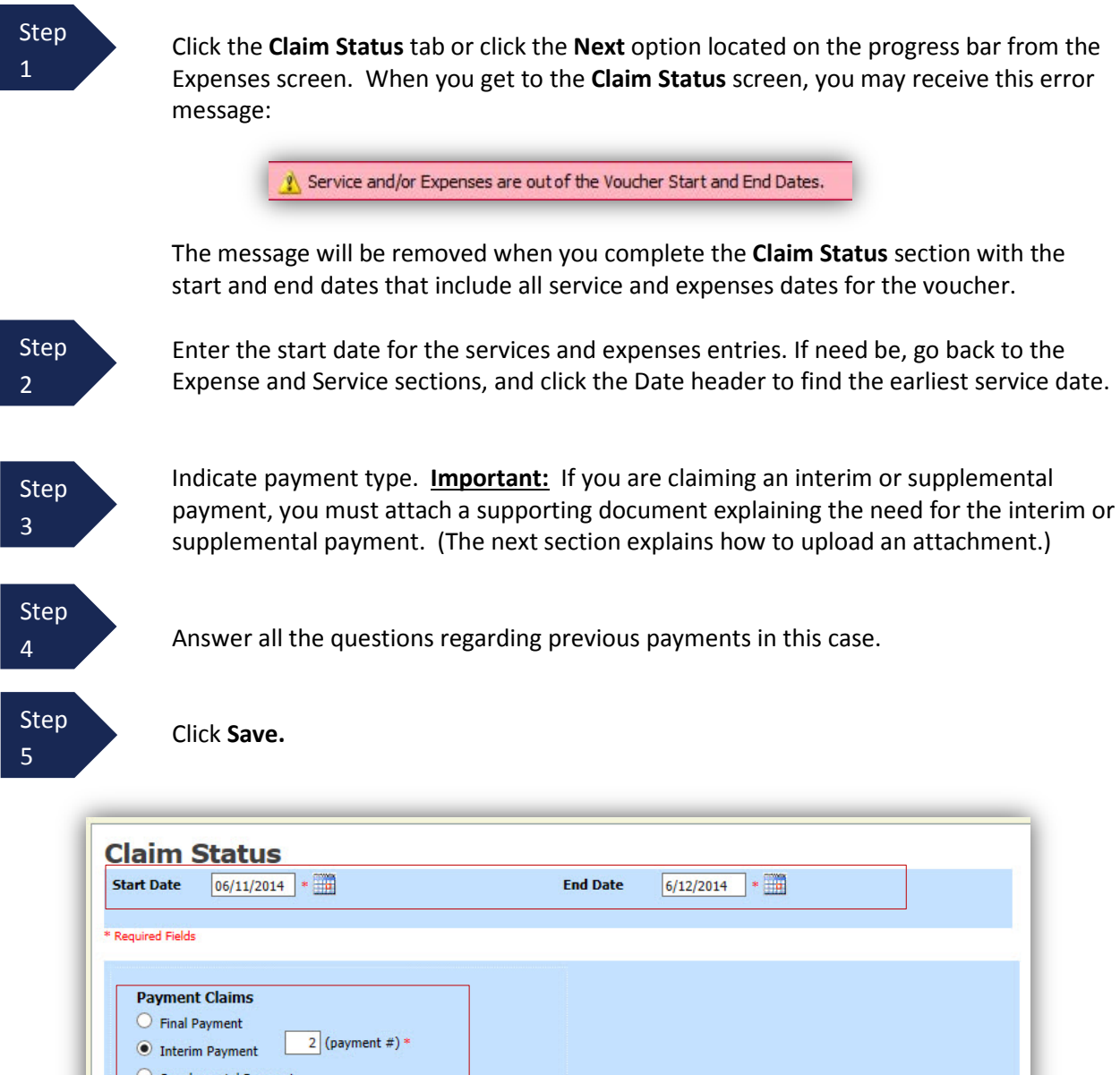

| O Supplemental Payment                                                                                                    |                          |
|----------------------------------------------------------------------------------------------------|--------------------------|
| <ol> <li>Have you previously applied to the court for compensation and/or reimbursement for this?<br/>If Yes, were you paid?</li> </ol>                                                          | ● Yes ○ No<br>● Yes ○ No |
| 2. Other than from the Court, have you, or to your knowledge has anyone else, received payment (compensation or anything of value) from any other source in connection with this representation? | O Yes ● No               |
| « First < Previous Next > Last » Save Delete Draft                                                                                                    |                          |

#### **Documents**

Attorneys may attach documents in support of their CJA 20 voucher. The Court requires the following supporting documents: receipts for any travel expenses, receipts for any other expenses above \$50, requests for interim/supplemental payment or early payment after being replaced by substitute CJA counsel, and statements supporting vouchers exceeding the case compensation maximum (See note below). All documents uploaded in eVoucher must be in PDF format.

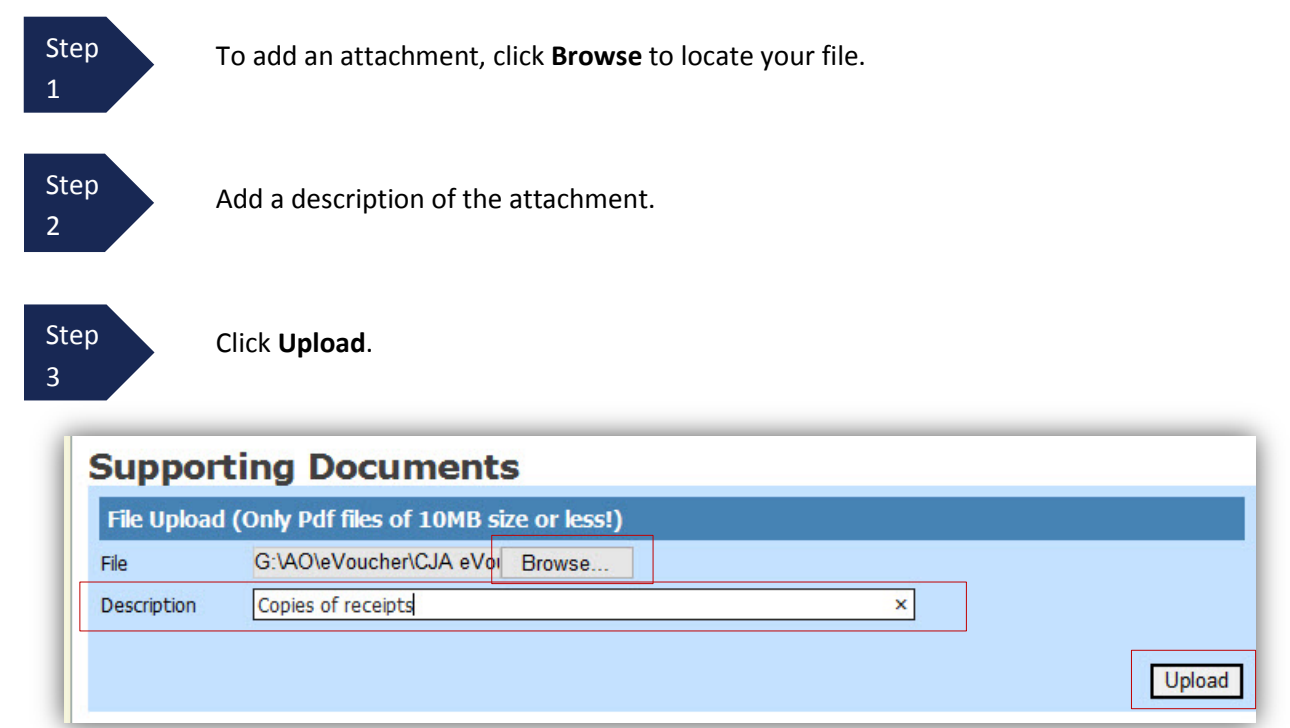

The attachment and description is added to the voucher, and appears in the Description section.

| Uplo             |
|------------------|
| Uplo             |
| Uplo             |
| Uplo             |
| opio             |
| Delata V         |
| Delete V         |
| Delete<br>Delete |

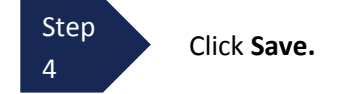

<u>Note</u>: Under the CJA Guidelines and local policy, the presiding judicial officer must approve an interim payment to a panel attorney or a payment to a CJA panel attorney who was replaced by another CJA panel attorney before the conclusion of the case. In the past, panel attorneys filed motions for interim payment/early payment through CM/ECF. These motions should now be filed through eVoucher with the CJA 20 voucher.

# Signing and Submitting to Court

After adding all of your time and expenses, you are ready to sign and submit your voucher to the Court.

Step

Click **Confirmation** tab or the **Last** option located on the Progress bar. The **Confirmation** screen appears which reflects all of the entries from the previous screens.

| 1. CIR/DIST/DIV.CODE<br>0101                                                 | 2. PERSON R<br>Jebediah Bri           | EPRESENTED                 |                 |                |                                    |                                                                                                    | VOU       | CHER NUMBER                         |
|------------------------------------------------------------------------------|---------------------------------------|----------------------------|-----------------|----------------|------------------------------------|----------------------------------------------------------------------------------------------------|-----------|-------------------------------------|
| MAG. DKT/DEF.NUMBER                                                          | 4. DIST. DKT/                         | DEF.NUMBER                 |                 | 5. AI          | PPEALS, DKT/I                      | DEF.NUMBER                                                                                                    | 6.01      | THER. DKT/DEF.NUMBER                |
| 7. IN CASE/MATTER OF(Case Name)                                              | 8. PAYMENT                            | CATEGORY                   | 1000 COR        | 9. TY          | PE PERSON R                        | EPRESENTED                                                                                                    | 10. F     | EPRESENTATION TYPE                  |
| JSA v. Branson                                                               | Felony (incl<br>of alleged fe         | uding pre-trial (<br>lony) | diversion       | Adu            | lt Defendant                       |                                                                                                    | Crin      | ninal Case                          |
| 11. OFFENSE(S) CHARGED                                                       | TON PENALT                            | 100                        |                 |                |                                    |                                                                                                    |           |                                     |
| 2. ATTORNEY'S NAME AND MAILING                                               | G ADDRESS                             | IE9                        |                 | 13.0           | COURT ORDER                        | R                                                                                                    |           |                                     |
| Andrew Anders - Bar Number: 123                                              | 45                                    |                            |                 | 2              | A Associate                        |                                                                                                    | -Counsel  |                                     |
| an Antonio TX 78210                                                          |                                       |                            |                 | F              | F Subs for Feder                   | al Defender 🔽 O A                                                                                                    | pointing  | Counsel                             |
| Phone: 210-833-5623                                                          |                                       |                            |                 |                | P Subs for Panel<br>V Standby Coun | Attorney R St                                                                                                    | bs for Re | tained Attorney                     |
| 4. LAW FIRM NAME AND MAILING A                                               | DDRESS                                |                            |                 |                | , our of the second                |                                                                                                    |           |                                     |
| Andrew Anders TIN: ***-**-6789                                               |                                       |                            |                 | Appo           | r Attorney's Nat<br>pintment Dates | me                                                                                                    |           |                                     |
| 23 Legal Blvd. South                                                         |                                       |                            |                 | Signa<br>A the | ature of Presidi<br>ert Albertson  | ng Judge or By Orde                                                                                                    | of the Co | ourt                                |
| AnyTown DC 12345 USA                                                         |                                       |                            |                 | Date           | of Order                           | Nunc Pro Tur                                                                                                    | c Date    |                                     |
| ax: 888-555-4001                                                             |                                       |                            |                 | 3/3/2          | 2014                               |                                                                                                    |           |                                     |
| CLAIMS FOR SE                                                                | RVICES AND                            | EXPENSES                   |                 | Repa           | ayment YES                         | FOR C                                                                                                    | DURT I    | ISFONLY                             |
| CLAIMS FOR SE                                                                | KVICES AIVE                           | HOURS                      | TOTAL           |                | ADJUSTED                           | ADJUSTED                                                                                                    | JUNI      | SE ONEI                             |
| CATEGORIES                                                                   |                                       | CLAIMED                    | CLAIME          | D              | HOURS                              | AMOUNT                                                                                                    |           | REVIEW                              |
| 5. a. Arraignment and/or Plea<br>b. Bail and Detention Hearing               |                                       | 0.5                        | \$63            | 5.00           |                                    |                                                                                                    | _         |                                     |
| c. Motion                                                                    |                                       | 0                          | SC              | 0.00           |                                    |                                                                                                    |           |                                     |
| d. Trial                                                                     |                                       | 0                          | SC              | 0.00           |                                    |                                                                                                    |           |                                     |
| e. Sentencing Hearings                                                       |                                       | 0                          | SC              | 0.00           |                                    |                                                                                                    |           |                                     |
| f. Revocation Hearings                                                       |                                       | 0                          | SC              | 0.00           |                                    |                                                                                                    |           |                                     |
| h. Other                                                                     |                                       | 0                          | SC              | 0.00           | -                                  | -                                                                                                    |           |                                     |
| n. other                                                                     | Totals                                | 0.5                        | \$63            | 3.00           |                                    |                                                                                                    |           |                                     |
| 6. a. Interviews and Conferences                                             | 6                                     | 0                          | \$0             | 0.00           |                                    |                                                                                                    |           |                                     |
| b. Obtaining and Reviewing Re                                                | ecords                                | 0                          | SC              | 0.00           |                                    |                                                                                                    |           |                                     |
| c. Legal Research and Brief Wi                                               | riting                                | 0                          | SC              | 0.00           |                                    |                                                                                                    |           |                                     |
| <ul> <li>a. I ravel 1 ime</li> <li>a. Investigative or Other Work</li> </ul> |                                       | 0                          | 50              | 0.00           |                                    |                                                                                                    |           |                                     |
| e. investigative of other work                                               | Totals                                | 0                          | SC              | 0.00           |                                    |                                                                                                    |           |                                     |
| 7 Travel Expenses (lodging, park                                             | cing, meals,                          |                            | \$11            | 20             |                                    |                                                                                                    |           |                                     |
| mileage, etc.)<br>Other Expenses (other than exp                             | pert                                  |                            | 1200            |                | 1                                  |                                                                                                    |           |                                     |
| <sup>8</sup> transcripts, etc.)                                              |                                       |                            | \$15            | 5.00           |                                    |                                                                                                    |           |                                     |
| (CLAIMED AND ADJUSTED)                                                       |                                       |                            | \$89            | 9.20           |                                    |                                                                                                    |           |                                     |
| 9. CERTIFICATION OF ATTORNEY F                                               | OR THE PERIOD                         | OF SERVICE 20.             | APPOINTM        | IENT           | TERMINATIO                         | N DATE IF OTHER                                                                                                    | 21.       | CASE DISPOSITION                    |
| FROM: 6/12/2014                                                              | TO: 6/12/2014                         | 11                         | IAN CASE C      | .OMP           | LEIION                             |                                                                                                    |           |                                     |
| 2. CLAIM STATUS Final Pay                                                    | ment Is                               | tterim Payment (#)         | S               | lupple         | emental Payment                    |                                                                                                    |           |                                     |
| Have you Previously applied to the                                           | e court for con                       | mensation and              | or reimbur      | seme           | ent for this?                      | T YES                                                                                                    | NO        |                                     |
| If yes, were you paid? TYES                                                  | □ NO                                  | 1                          |                 |                |                                    |                                                                                                    |           |                                     |
| Other than from the Court, have y                                            | ou, or to your l                      | cnowledge has              | anyone els      | e, rec         | ceived payme                       | ent (compensation                                                                                                    | of anyt   | hing of value) from                 |
| any other source in connection wit                                           | h this represen                       | tation?                    | YES             |                | If yes                             | s, please attach si                                                                                                    | pportin   | g documentation                     |
| Signature of Attorney                                                        | on the above states                   |                            |                 |                |                                    | Det                                                                                                    | Signad    |                                     |
| orginature of Attorney.                                                      | 41                                    | PROVEDEO                   | R PAVAG         | NT             | - COURT U                          | SEONLY                                                                                                    | orgined:  | ~                                   |
| 3. IN COURT COMP. 24. 01                                                     | UT OF COURT C                         | DMP. 25.T                  | RAVEL EXP       | ENSE           | ES 20                              | OTHER EXPENSE                                                                                                    | 5         | 27. TOTAL AMT. APPR/CERT.           |
| 0.00 \$0.00                                                                  | )<br>UDCE                             | \$0.0                      | 0               |                | \$                                 | 0.00                                                                                                    |           | \$0.00                              |
| a signature of the PRESIDING J                                               | OLASE.                                |                            |                 |                | D                                  |                                                                                                    |           | 201. JUDGE CODE                     |
| 9. IN COURT COMP. 30. 00<br>50.00 \$0.00                                     | UT OF COURT C                         | DMP. 31. T<br>\$0.0        | RAVEL EXP<br>0  | ENSE           | ES 32<br>S(                        | OTHER EXPENSE                                                                                                    | 5         | 33. TOTAL AMT. APPR/CERT.<br>\$0.00 |
| 4. SIGNATURE OF THE CHIEF JUDGE                                              | , COURT OF APP                        | EALS (OR DELE              | GATE) Payn      | nent a         | approved in D                      | ATE                                                                                                    |           | 34a. JUDGE CODE                     |
| xcess of the statutory threshold amoun                                       | C .                                   |                            |                 |                |                                    | and the second second sec |           |                                     |
|                                                                              | Attention                             | : The notes you            | u enter will    | bea            | available to t                     | ne next approval                                                                                                    | evel.     |                                     |
| Public/Attorney                                                              | Attendon                              | . The notes you            | a critici villi | . uc e         | - unusic of u                      | - next approval                                                                                                    | eren      |                                     |
| Notes                                                                        |                                       |                            |                 |                |                                    |                                                                                                    |           | -                                   |
|                                                                              |                                       |                            |                 |                |                                    |                                                                                                    |           | ~                                   |
|                                                                              |                                       |                            |                 |                |                                    |                                                                                                    |           |                                     |
|                                                                              |                                       |                            |                 |                |                                    |                                                                                                    | _         |                                     |
| I swear and affirm the                                                       | e truth or o                          | orrectness o               | f the ab        | ove            | statemen                           | its                                                                                                    | 5         | 4                                   |
| Date:                                                                        |                                       |                            |                 |                |                                    |                                                                                                    |           | ∧ Submit                            |
|                                                                              |                                       |                            |                 |                |                                    |                                                                                                    |           | V                                   |
|                                                                              |                                       |                            |                 |                |                                    |                                                                                                    |           |                                     |
| Firet C Previoue Novt                                                        | > ] ] ] ] ] ] ] ] ] ] ] ] ] ] ] ] ] ] |                            | Save            |                | Deleto                             | Draft                                                                                                    |           |                                     |
| Next                                                                         | - Last »                              |                            | Jave            |                | Deleter                            | ordit                                                                                                    |           |                                     |

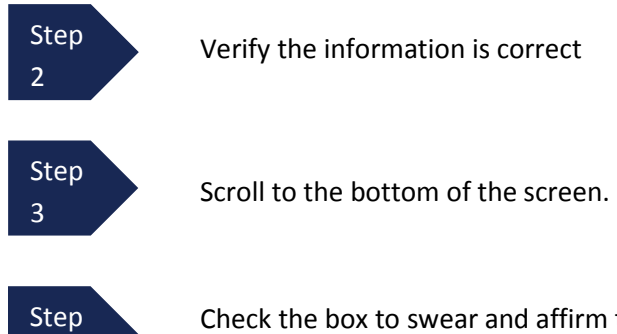

Check the box to swear and affirm to the accuracy of the voucher. The voucher will automatically be time stamped. In addition, you may also include any notes to the Court in the **Public/Attorney Notes** field.

| Public/Attorney<br>Notes   | Attention:<br>Indude (<br>Notes             | The notes you enter will be available to the next appro | oval level.   |
|----------------------------|---------------------------------------------|---------------------------------------------------------|---------------|
| ✓ I swear ar<br>Date: 6/12 | nd affirm the truth or co<br>/2014 16:32:35 | rrectness of the above statements                       | <b>Submit</b> |
| «First < Previ             | ious Next > Last »                          | Save Delete Draft                                       |               |

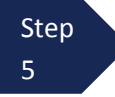

4

Click **Submit** to send the voucher to the Court. A confirmation screen will appear indicating the previous action was successful, and the voucher has been submitted for payment.

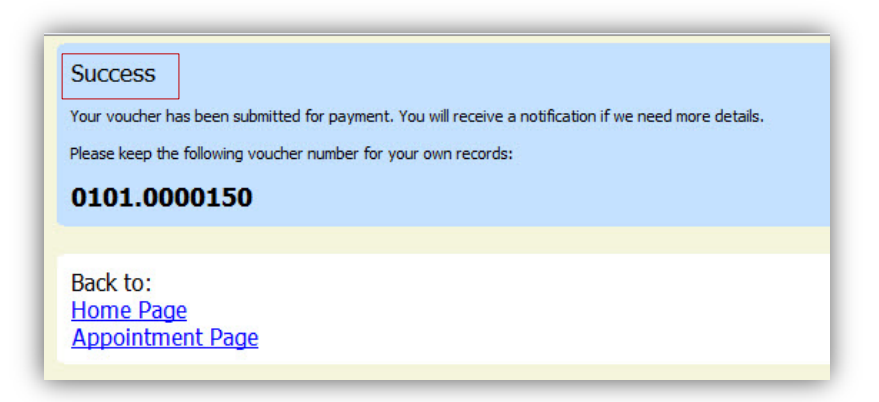

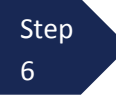

Click **Home Page** link to return to the home page. The active voucher is removed from the "My Active Documents" folder and now appears in the "My Submitted Documents" section of the home screen.

| group by a particular Header, drag the column to this area. Search: |                                                    |                               | Search:                                                 |
|---------------------------------------------------------------------|----------------------------------------------------|-------------------------------|---------------------------------------------------------|
| Case                                                                | Defendant                                          | Туре                          | Status                                                  |
| 1:14-CR-08805-AA<br>Start: 06/12/2014<br>End: 06/12/2014            | Jebediah Branson (# 1)<br>Claimed Amount: 89.20    | CJA-20<br>Andrew Anders       | Submitted to Court                                      |
| 1:14-CR-08805-AA-<br>Start: 03/03/2014<br>End: 06/05/2014           | Jebediah Branson (# 1)<br>Claimed Amount: 778.40   | CJA-20<br>Andrew Anders       | Submitted to Court<br>0101.0000001<br>INTERIM PAYMENT 1 |
| 1: 14-CR-08805-AA-<br>Start: 04/02/2014<br>End: 01/01/1900          | Jebediah Branson (# 1)<br>Claimed Amount: 1,000.00 | AUTH<br>Chemist, Toxicologist | Submitted to Court                                      |

**Note:** The Court may return the voucher to you for corrections, for additional explanation of particular time or expense entries, or for additional supporting documents. If so, the voucher rejected by the Court will reappear in the "My Documents" section, and will be highlighted in gold. In addition, you will receive an email message from eVoucher explaining what corrections need to be made, and the explanation will also appear in **Public/Attorney Notes** field on the confirmation page.

| o group by a particular Header, drag the column to this area. |  |  |
|---------------------------------------------------------------|--|--|
| Case                                                          |  |  |
| 1:14-CR-08802-AA-<br>Start: 06/19/2014                        |  |  |
| End: 06/19/2014                                               |  |  |